# BFM136 Branch Feeder Monitor

# Guía Rápida de Instalación y configuración

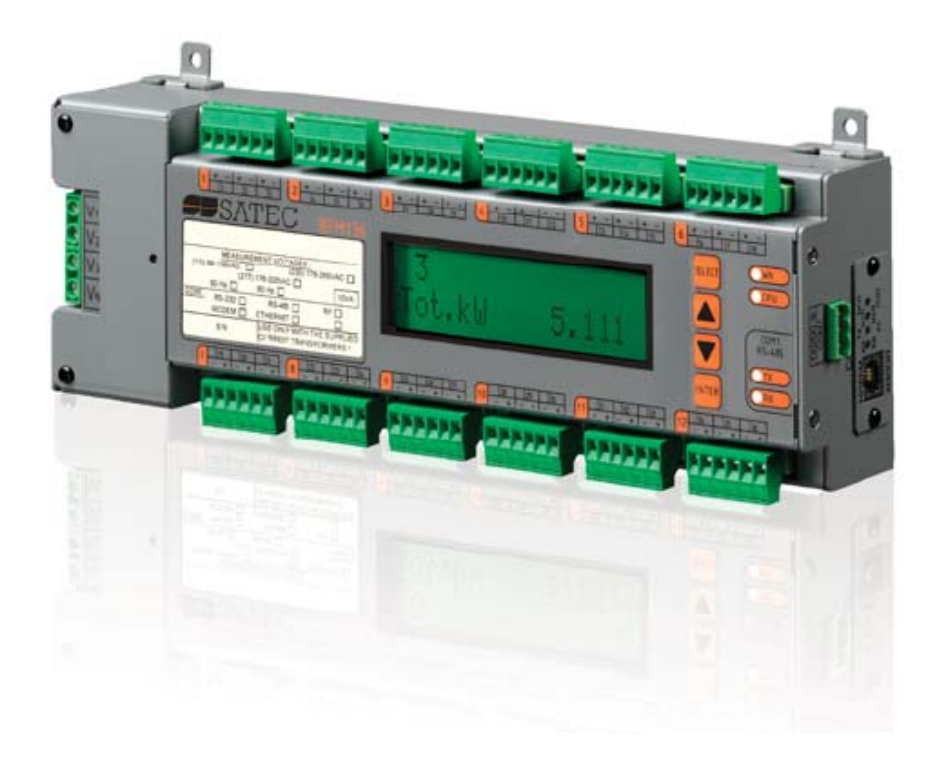

Rev: 180712/001

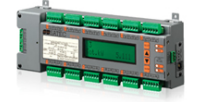

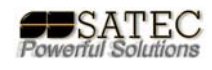

## Introducción:

Esta guía rápida está desarrollada para contener toda la información necesaria para la consulta técnica a la hora de instalar y realizar la programación básica del equipo BFM136 de SATEC Powerful Solutions, para consultas más complejas diríjase al manual del equipo o a su proveedor de SATEC Powerful Solutions.

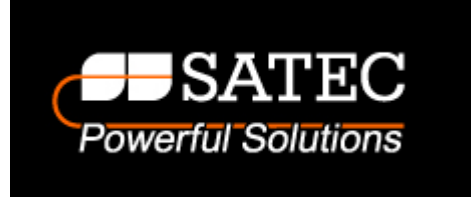

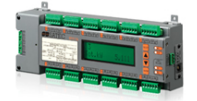

## Índice:

| Tema:                                                     | Página |
|-----------------------------------------------------------|--------|
| Introducción                                              | 2      |
| Contenido del paquete                                     | 4      |
| Etiquetado del equipo                                     | 5      |
| Instalación Mecánica                                      | 6      |
| Instalación Eléctrica                                     | 9      |
| CONEXIÓN MEDIANTE TRAFOS EXTERNOS                         | 11     |
| Comunicaciones                                            | 12     |
| Botones e Indicaciones                                    | 16     |
| Configuración del equipo                                  | 16     |
| - Clave de acceso                                         |        |
| - Sistema de Sub-medidores                                |        |
| - Descripción de Sub-medidores                            |        |
| <ul> <li>Botones de navegación</li> </ul>                 |        |
| Navegación menús display frontal                          | 18     |
| - Introducir clave de acceso                              |        |
| - Seleccionar menús                                       |        |
| <ul> <li>Modificar valores en menús</li> </ul>            |        |
| <ul> <li>Asignación de canales a sub-medidores</li> </ul> |        |
| - Otros menús                                             |        |
| AJUSTES BÁSICOS MEDIANTE EL SOFTWARE P.A.S.               | 25     |
| ANEXO A Otras opciones programables                       | 31     |
| ANEXO B Especificaciones técnicas                         | 36     |

Al final del manual encontrará una tabla de anotación recomendada para la asignación de los diferentes canales.

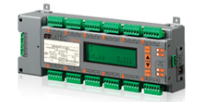

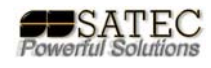

## Contenido del paquete:

BFM136 (El equipamiento puede variar según versiones)

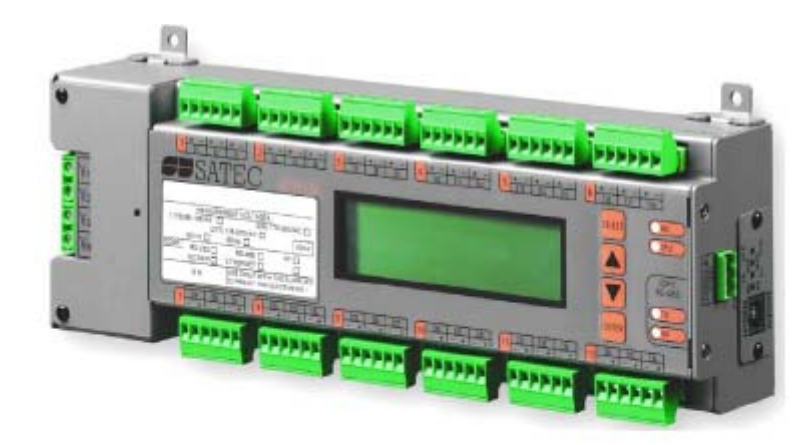

Transformadores de Intensidad según pedido:

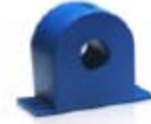

100A CT - Agujero interno Ø12 mm (0.47")

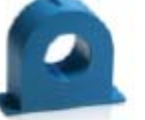

100A CT - Agujero interno Ø23 mm (0.91")

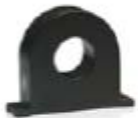

400A CT - Agujero interno Ø26 mm (1.02")

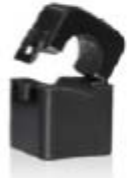

Núcleo Partido 100A CT - Agujero interno Ø16 mm (0.63")

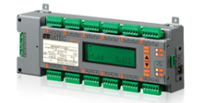

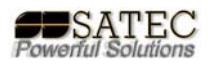

## Etiquetado del equipo:

Preste especial intención a las opciones marcadas en la etiqueta del equipo, especialmente a las referentes a tensión nominal y tensión nominal de alimentación.

|                                         |               |                | (                    | E   | c(UL)us                        |
|-----------------------------------------|---------------|----------------|----------------------|-----|--------------------------------|
|                                         | MEASUREME     |                | TAGES :              |     | LISTED<br>ENERGY METER<br>36FZ |
| (115) 88-138VAC OR (230/277) 176-320VAC |               |                |                      |     |                                |
| 50/60 Hz 10VA                           |               |                |                      |     |                                |
| COM1                                    | COM2 : RS-232 | 2              | RS-48                | 5   | ] RF 🗌                         |
| RS-485                                  | MODEN         | 1              | ETHERNE              | T   |                                |
|                                         | S/N           | USE O<br>CURRI | NLY WITH<br>ENT TRAN | THE | E SUPPLIED<br>RMERS !          |

Figura 1-1 Etiqueta del equipo

**ATENCIÓN:** El conexionado del equipo a tensiones diferentes de las indicadas por el fabricante en la etiqueta del equipo, pueden producir daños materiales y personales, no respetar dichas tensiones nominales implicará la anulación de la garantía del equipo

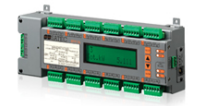

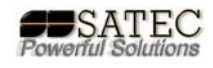

## Instalación Mecánica:

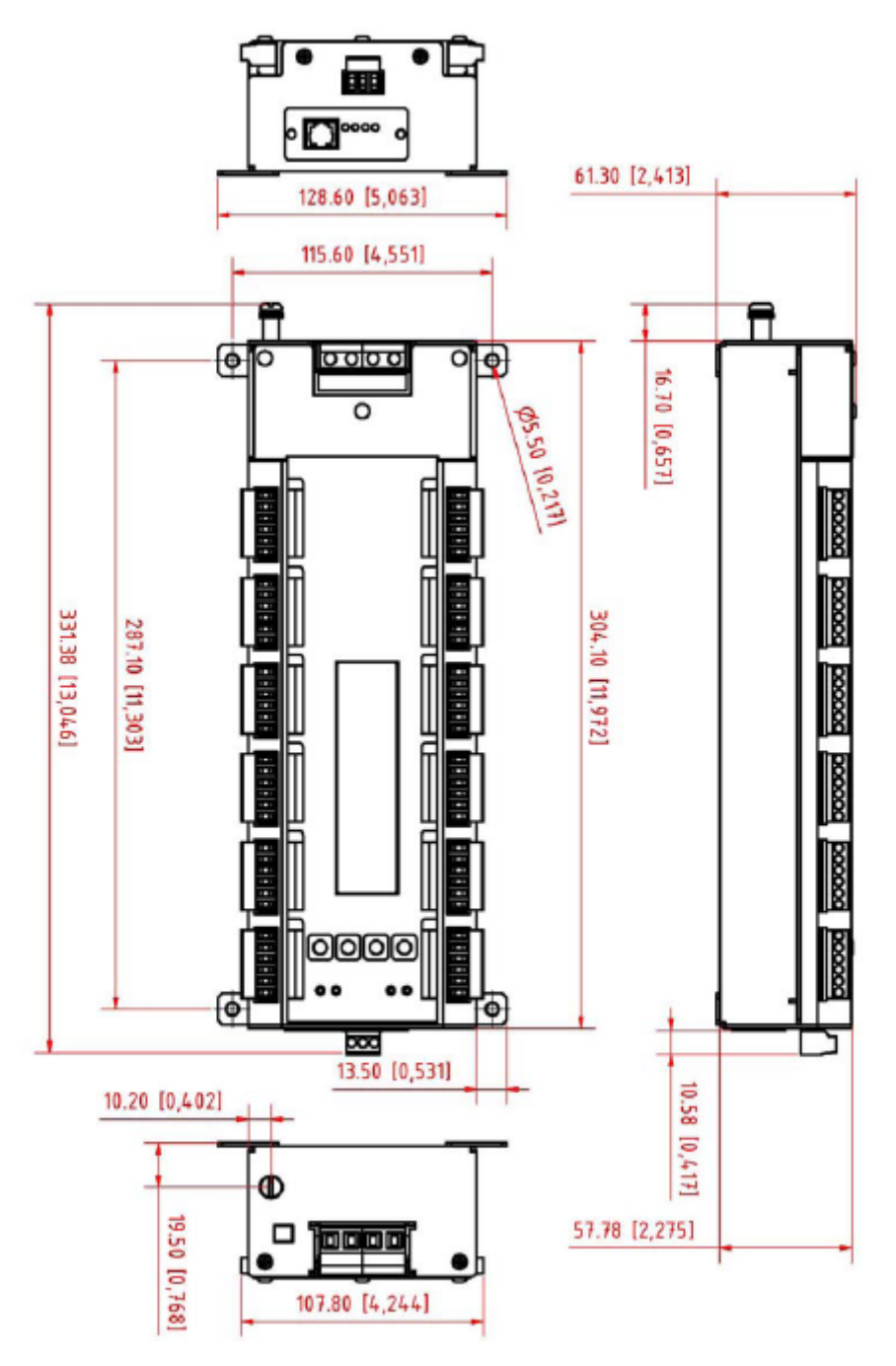

Figura 2-1 Dimensiones

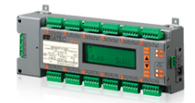

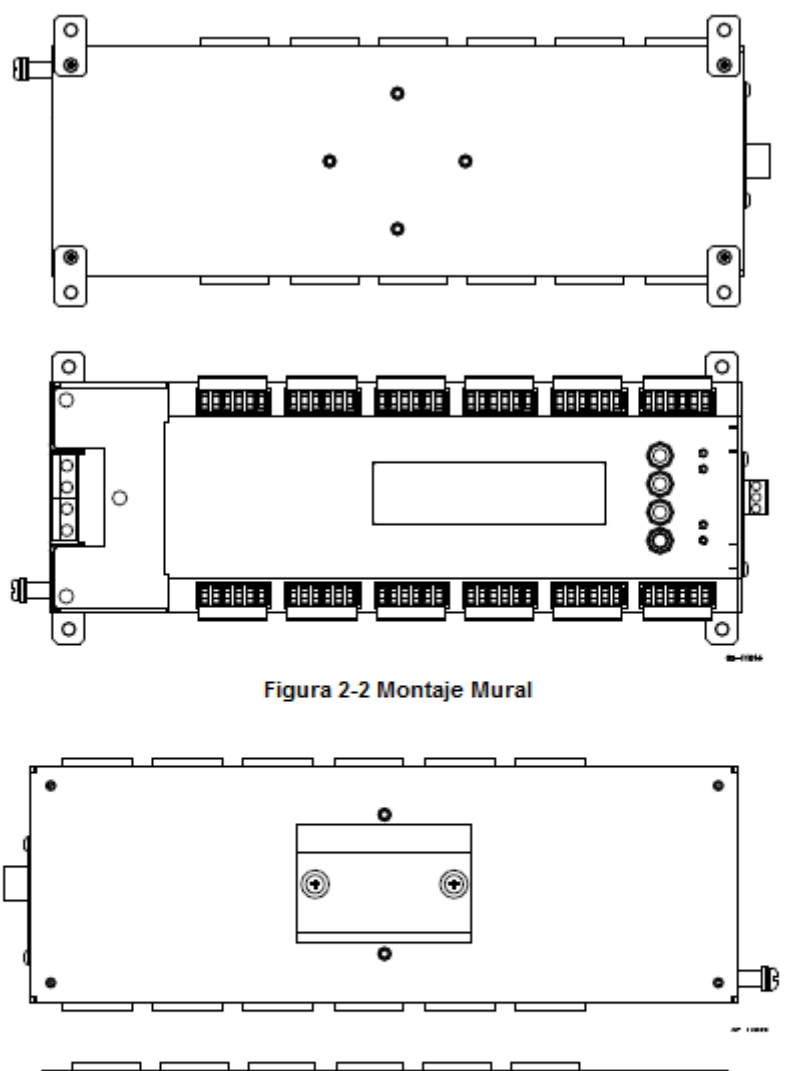

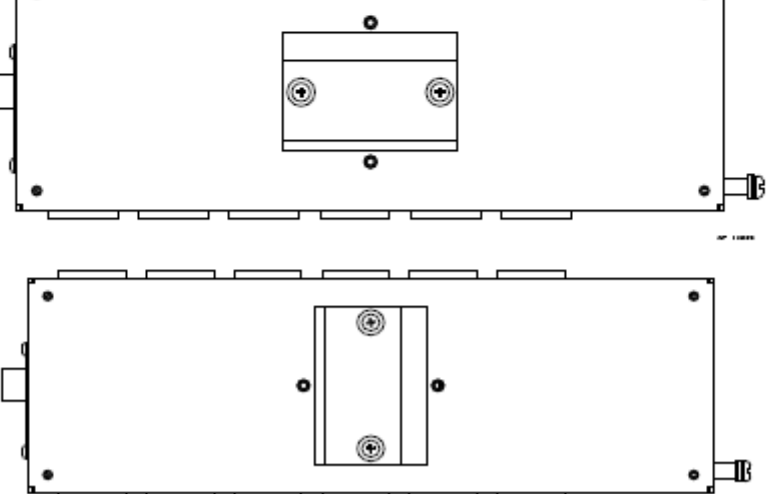

Figura 2-3 Montaje Carril DIN

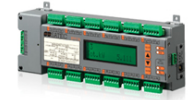

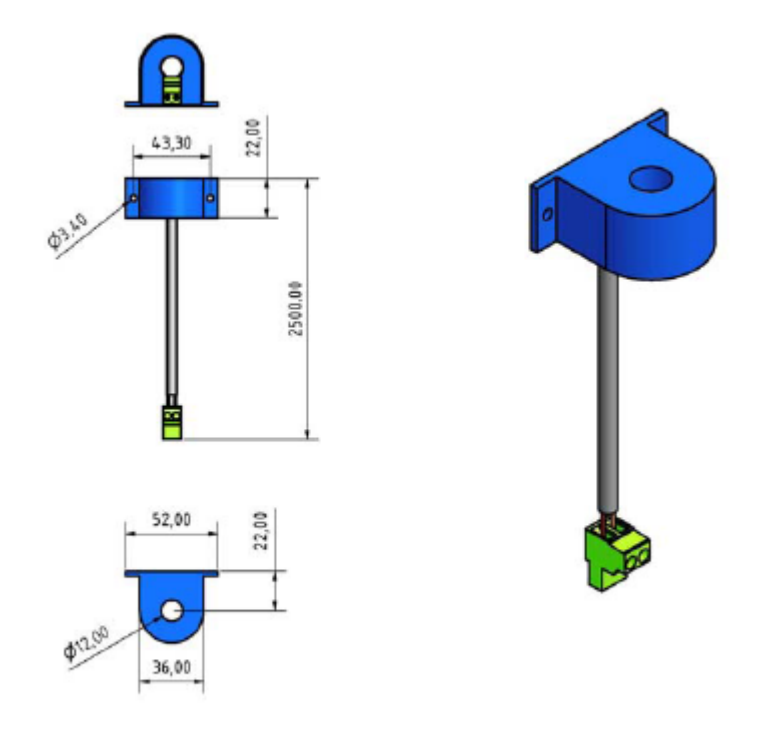

Figura 2-4 Dimensiones de trafo de medida CT126

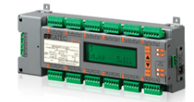

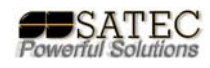

## Instalación Eléctrica:

El BFM136 permite una gran variedad de medidas de intensidad mediante la variedad de trafos de SATEC para BFM, cualquier otro trafo de tipo /5 puede ser conectado mediante el dibujo abajo indicado y un trafo SATEC CT126/ct1.

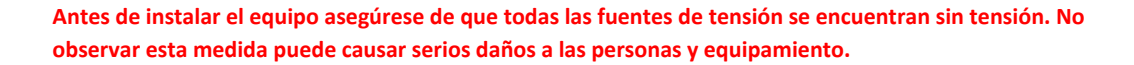

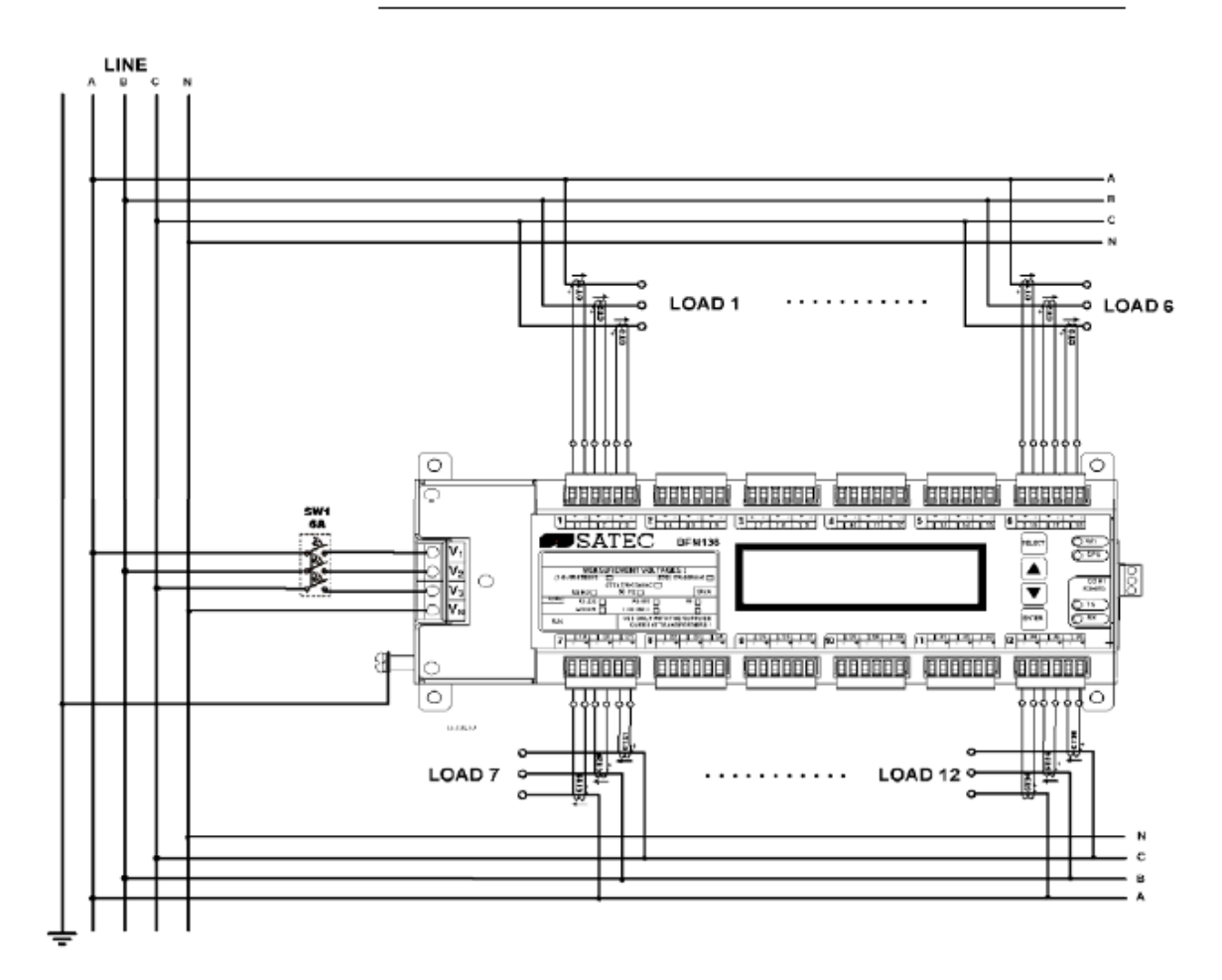

Figura 2-5 Típica instalación eléctrica

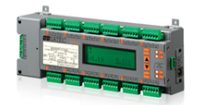

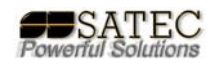

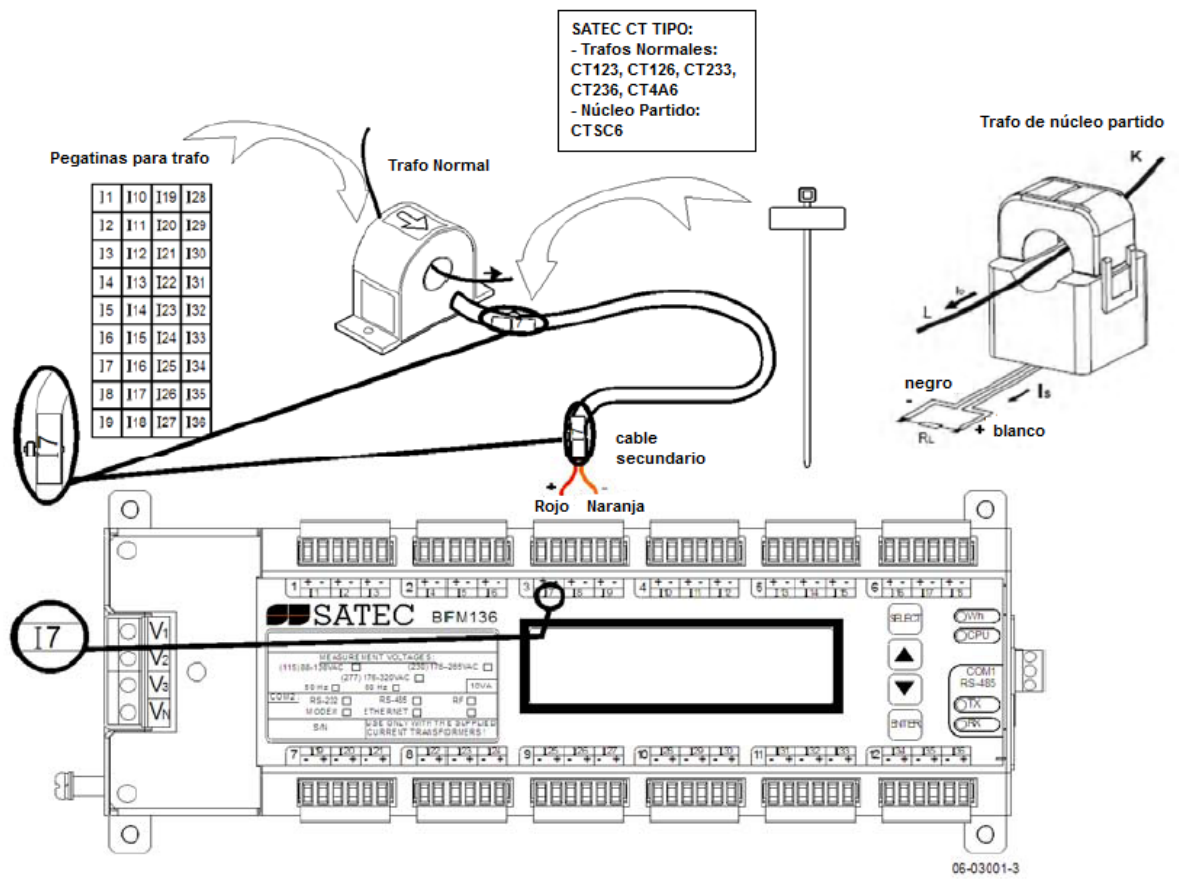

Figura 2-6 Cableado de trafos individuales

**ATENCIÓN:** USAR SÓLO TRAFOS SATEC SUMINISTRADOS EN LA CONEXIÓN DIRECTA AL EQUIPO, EL USO DE OTROS TRAFOS, POR EJEMPLO X/5, DAÑARÁ EL EQUIPO.

Conectar los cables de los trafos respetando la polaridad + y – de las bornas según los siguientes colores:

| Polaridad | Secundario Trafo Normal | Secundario trafo núcleo partido |
|-----------|-------------------------|---------------------------------|
| +         | ROJO                    | BLANCO                          |
| -         | NARANJA                 | NEGRO                           |

Es recomendable marcar los cables y trafos con las etiquetas suministradas, anote cada carga y fase asociada.

**POR SEGURIDAD:** Para asegurar los requerimientos del BFM136 éste debe ser conectado a tierra, el terminal de tierra debe ser conectado a tierra mediante un cable de cobre, a ser posible de menos de 1m., con una sección mínima de 5.3mm<sup>2</sup> (AWG10).

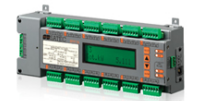

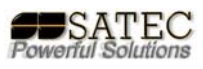

Debe conectarse a la medida de tensión mediante fusibles de 6A 600V en cada fase en el cableado desde la medida de tensión a la conexión en el equipo, dichos fusibles deben emplazarse lo más cerca posible del equipo, no más de 2m, como se indica en la figura 2-5.

## CONEXIÓN MEDIANTE TRAFOS EXTERNOS:

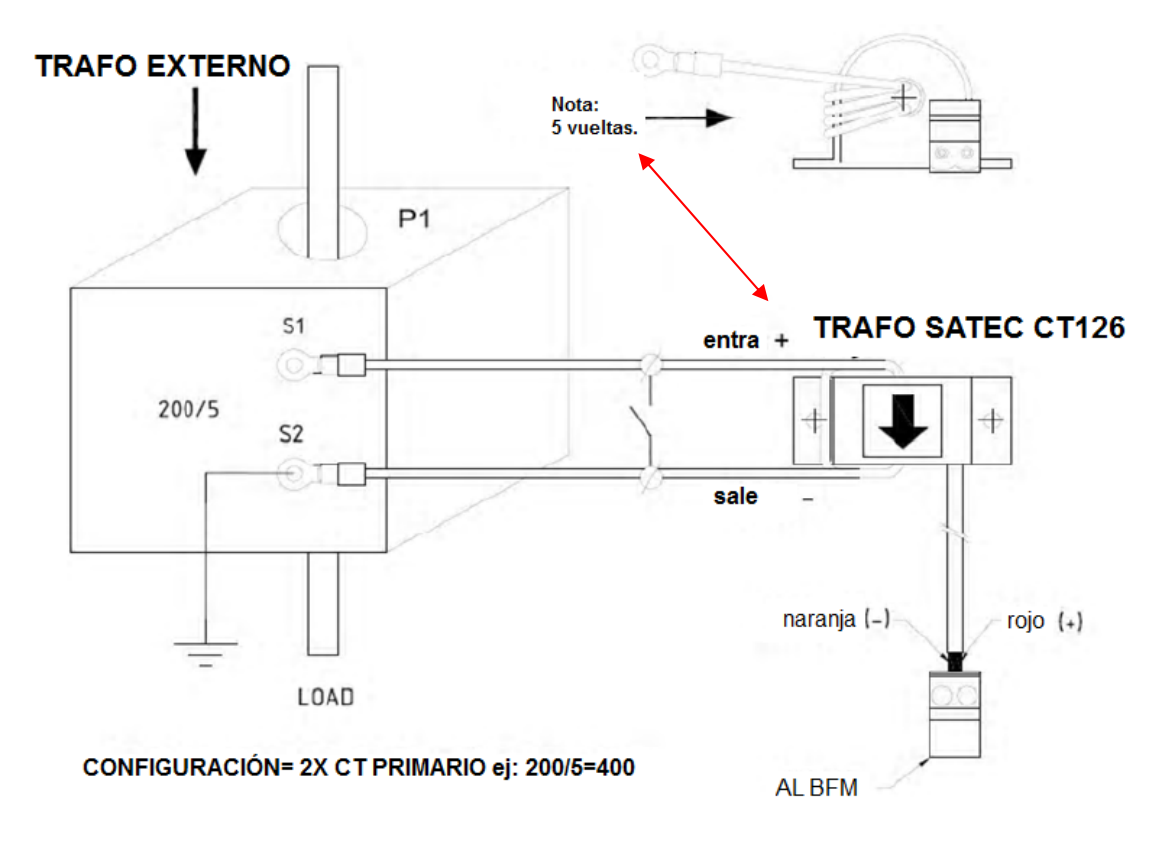

Figura 2-7 Conexión con trafos externos mediante trafos SATEC BFM CT126

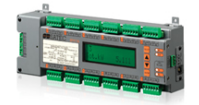

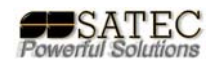

## **Comunicaciones:**

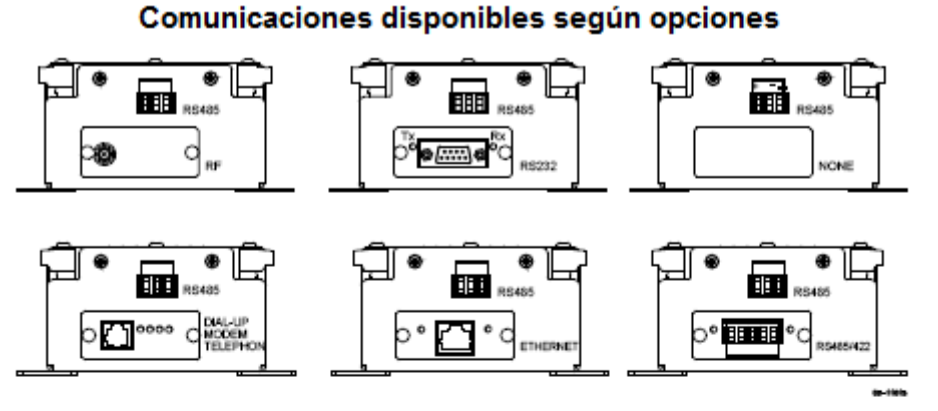

Figura 2-8 Opciones de comunicación

Conexión RS485

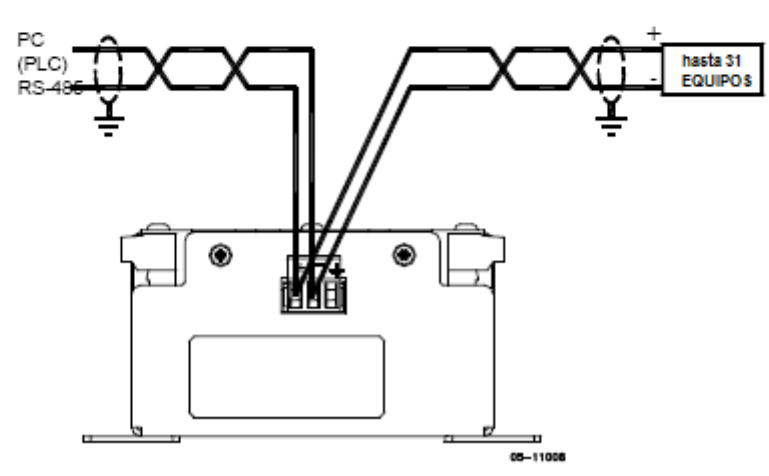

Figura 2-9 RS-485 conexión 2 hilos

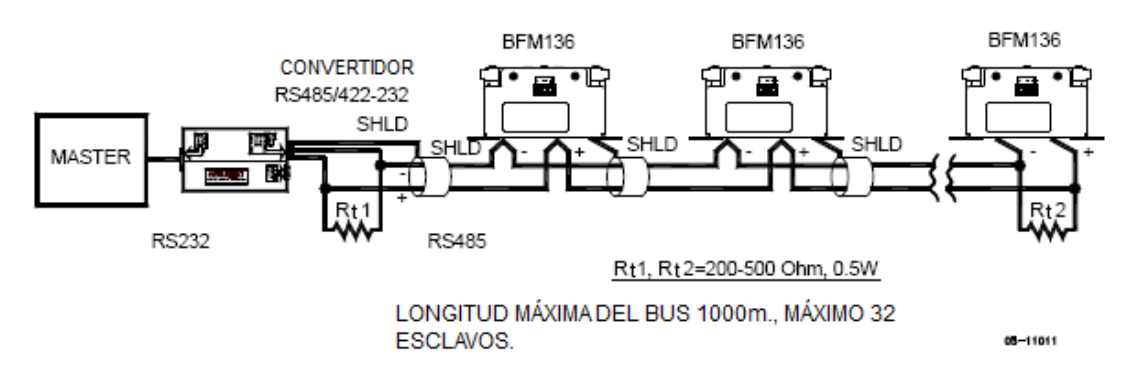

Figura 2-10 RS-485 conexión multidrop

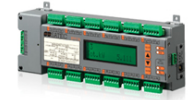

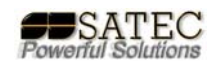

RS422 PUERTO DE COMUNICACIÓN CONEXIÓN DE 4 HILOS

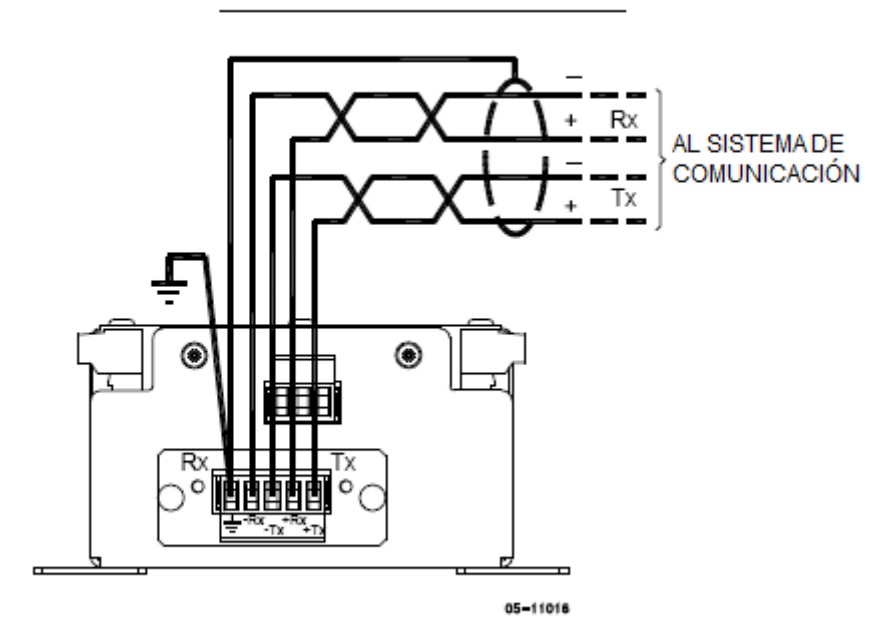

Figura 2-11 RS-422/485 conexión 4 hilos

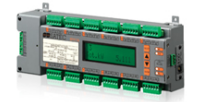

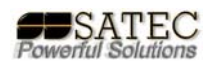

### Conexión RS232

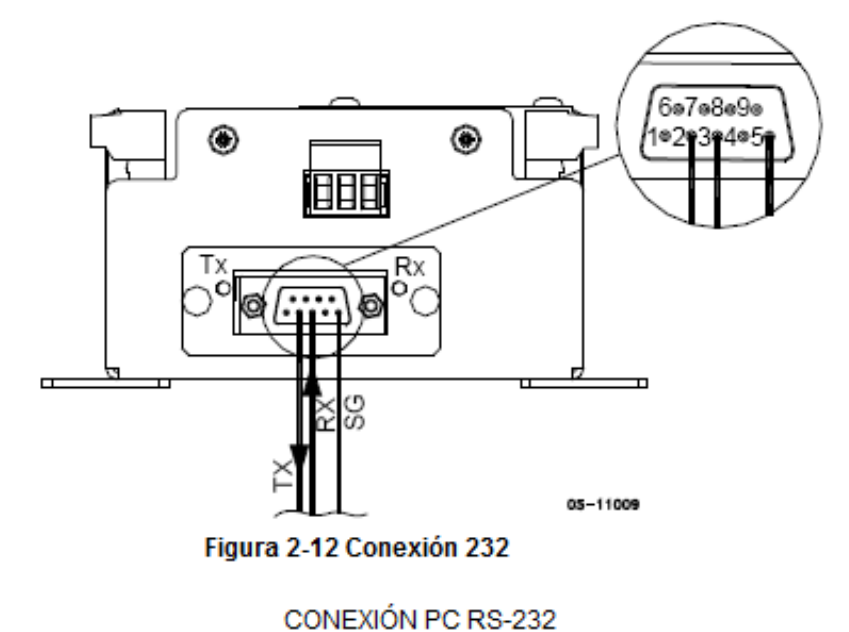

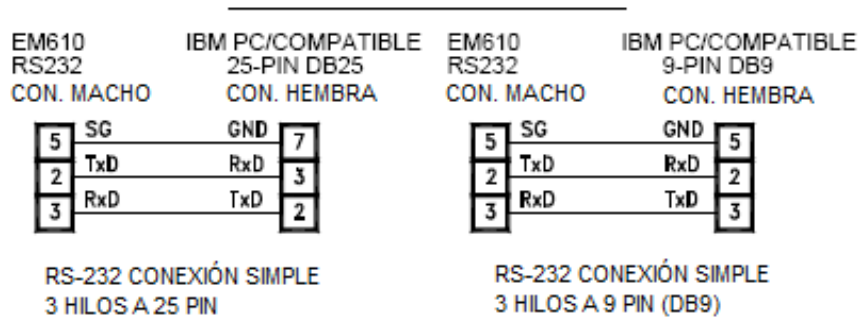

05-08004-5A

#### Figura 2-13 RS-232 esquemas de cableado

#### Conexión Modem

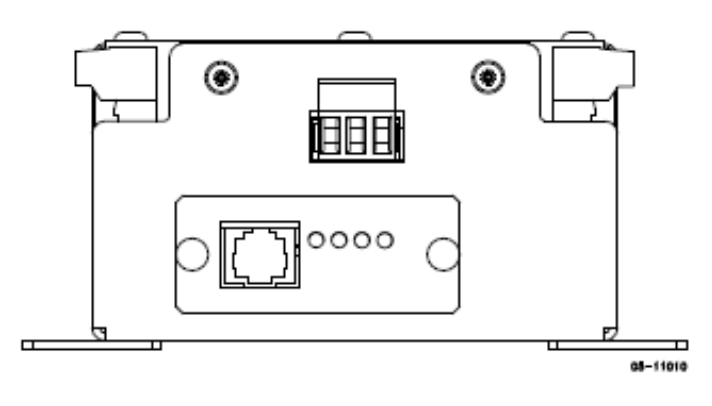

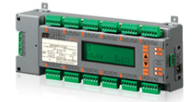

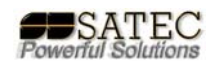

#### **Conexión Ethernet**

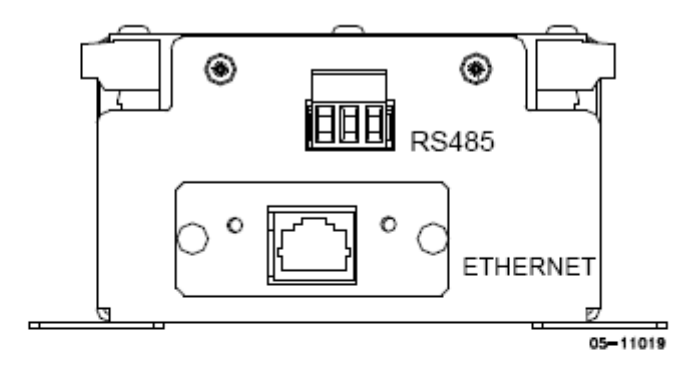

RF

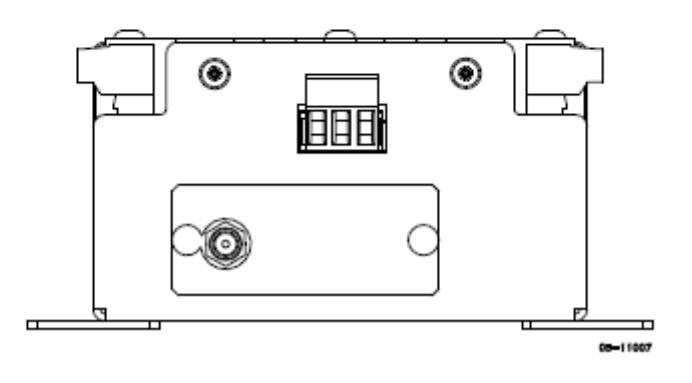

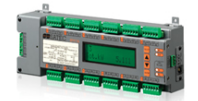

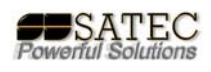

## **Botones e Indicaciones:**

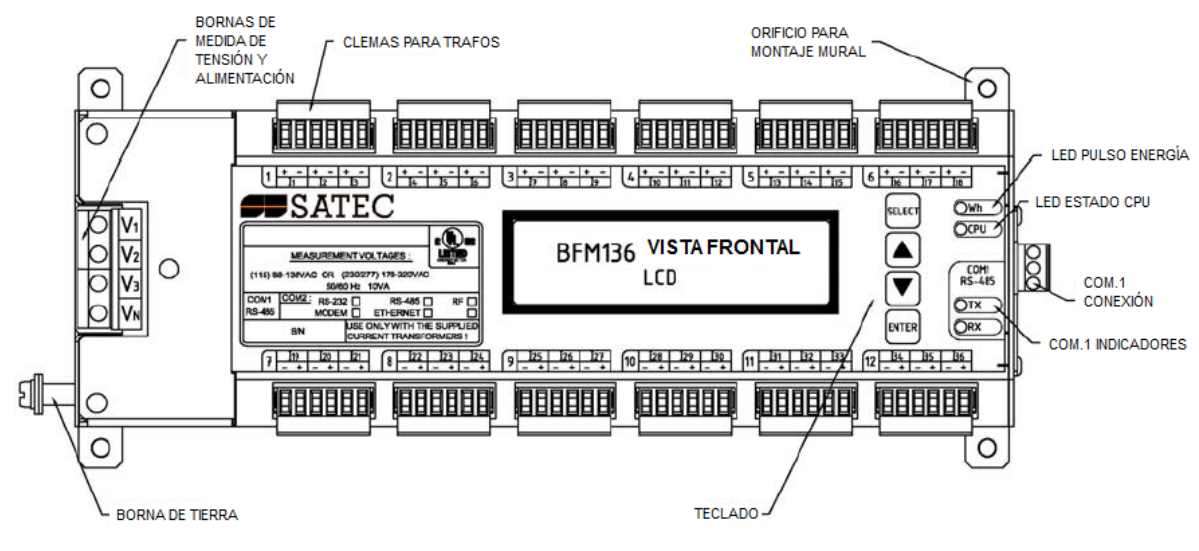

Figura 2-14 Vista frontal BFM136

## Configuración del equipo:

El equipo BFM136 permite la medición y control de hasta 36 cargas monofásicas y/o 12 trifásicas combinadas.

Mediante el panel frontal sólo es aconsejable programar los parámetros básicos de comunicación, como la velocidad del bus, bits de parada, paridad, etc, en el caso de un bus RS485/422 o dirección IP, máscara de subred y puerta de enlace predeterminada en el caso de una conexión NET o Ethernet.

El resto de la configuración es aconsejable realizarla mediante el software P.A.S. como se indica más adelante.

### Clave de acceso:

Para poder programar el equipo es necesario conocer la clave por defecto o modificada por el usuario, si no dispone de la primera, por favor, póngase en contacto con su distribuidor SATEC.

#### Sistema de Sub-medidores:

El BFM136 está formado por distintos sub-medidores que pueden ofrecer datos individualmente o agrupados hasta 36, o adicionalmente de 37-40\*.

Para que cada sub-medidor esté formado por unos determinados canales, éstos deben ser configurados en el apartado de asignación de canales, preferiblemente mediante el software PAS suministrado con el equipo, esto permitirá cualquier tipo de asignación

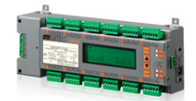

de canales, tanto trifásicos como monofásicos a cualquiera de los submedidores posibles.

Por defecto, el equipo se entrega configurado para 12 submedidores trifásicos según el orden marcado en bornas y para trafos SATEC de medida directa de hasta 100A, (50A nominales).

### Descripción de los Sub-medidores:

El equipo BFM136, utiliza protocolo Modbus, puede encontrar toda la información de comunicación Modbus y direccionamiento en el manual de protocolo Modbus suministrado con el equipo.

Cada Sub-medidor previamente asignado se comportará como un esclavo Modbus a efectos de comunicación, tanto con el software PAS como con cualquier otro tipo de programa que comunique en Modbus de manera maestra.

Por defecto, el equipo se entrega configurado como esclavo 1 con sub-medidores del 1 al 12 para cada una de las cargas trifásicas.

IMPORTANTE: Todos los cambios de programación que realice mediante el software excepto puntos de consigna y ficheros de registro, se realizarán para todos los submedidores, independientemente del nº de esclavo fijado.

El esclavo 99 está reservado para conexión con el sistema eXpert Power© y corresponde al modo de Routing del BFM136.

### Botones de navegación:

Existen en el panel frontal 4 botones de navegación con diferentes funciones:

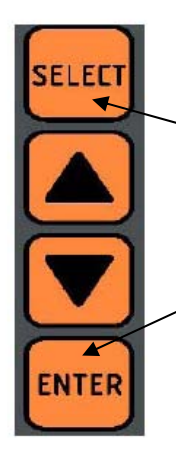

En modo visualización permite ver los distintos submedidores ,una vez pulsado, con las flechas. Pulsándolo más de 5s. se accede al modo de programación, una vez en este modo sirve para seleccionar un submenú o seleccionar una cifra diferente.

En modo visualización cambia los diferentes modos de visualización, en modo programación, permite entrar en submenús, guardar cambios o cambiar ítems.

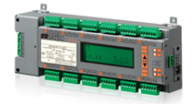

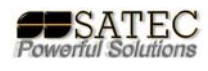

## Navegación menús display frontal:

es "9"

#### Introducir clave de acceso:

| Enter Password |  |
|----------------|--|
| 00000000       |  |

#### Seleccionar menús:

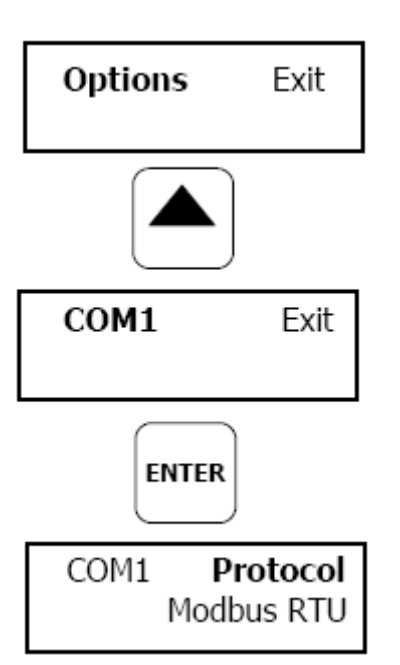

Parmitan al accaso a la configuración de los distintos

Permite introducir la clave de acceso que, a su vez, permite acceder a los menús de configuración, La clave por defecto

Permiten el acceso a la configuración de los distintos parámetros de comunicaciones, como puerto, protocolo, etc.

La imagen de la izquierda muestra la secuencia tanto de pantallas como de pulsación para ver y/o modificar un valor.

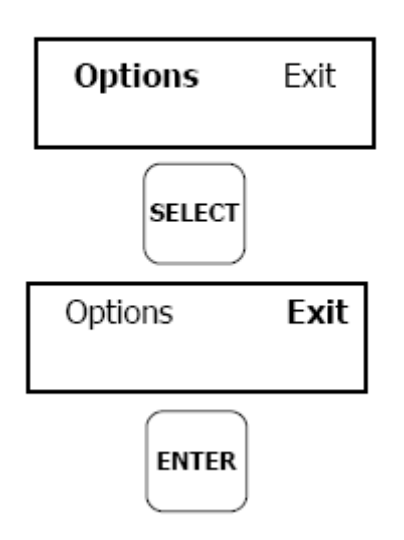

Una vez modificado el valor se procede a salir mediante la secuencia reflejada en la imagen de la izquierda.

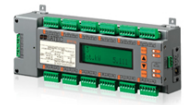

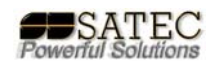

### Modificar valores en menús (Protocolo y esclavo Modbus):

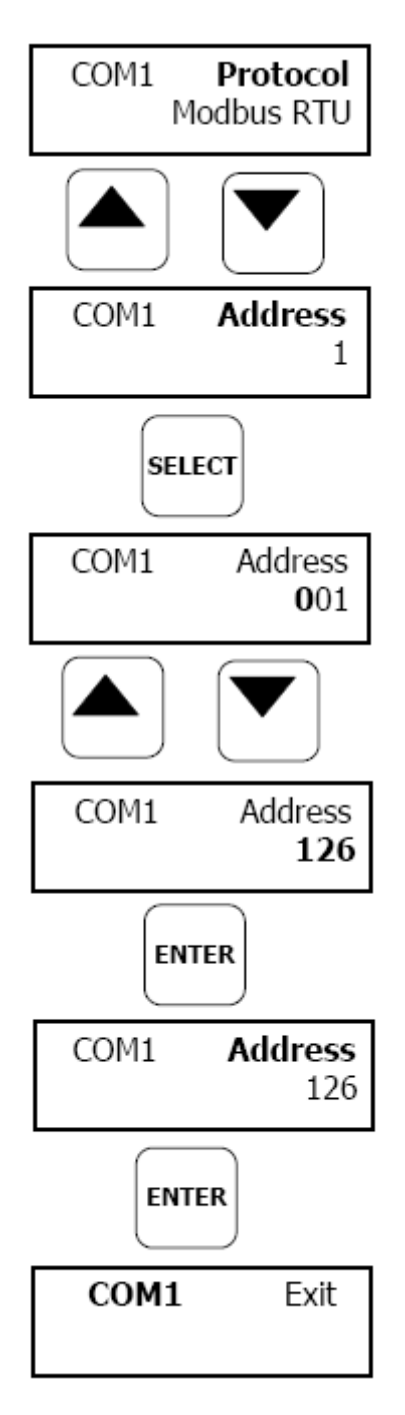

El segundo nivel del menú consiste en tres Ítems, mediante la secuencia de pulsaciones y visualización en pantalla, reflejadas en la imagen de la izquierda podrán realizarse los cambios necesarios.

Una vez realizado el cambio, para salir sólo será necesario seguir la secuencia mostrada en la imagen de la izquierda.

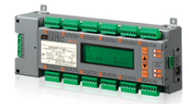

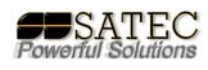

#### Asignación de canales a sub-medidores:

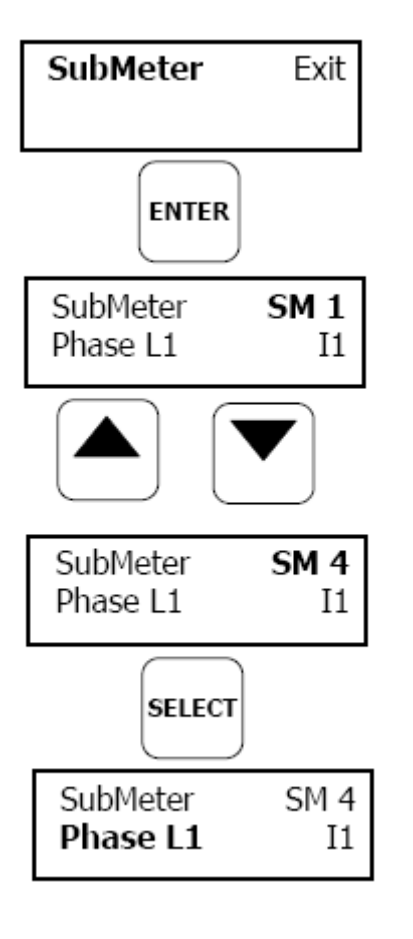

Este menú permite asociar mediante el display frontal los submedidores a cada carga/s, no obstante esta tarea es más sencilla de realizar mediante el software P.A.S suministrado.

Al igual que en los casos anteriores se muestra la secuencia de botones y pantallas para realizar dichas asignaciones.

Por defecto los trafos configurados, como se indicó anteriormente, serán los trafos SATEC para 100A (50A nominales).

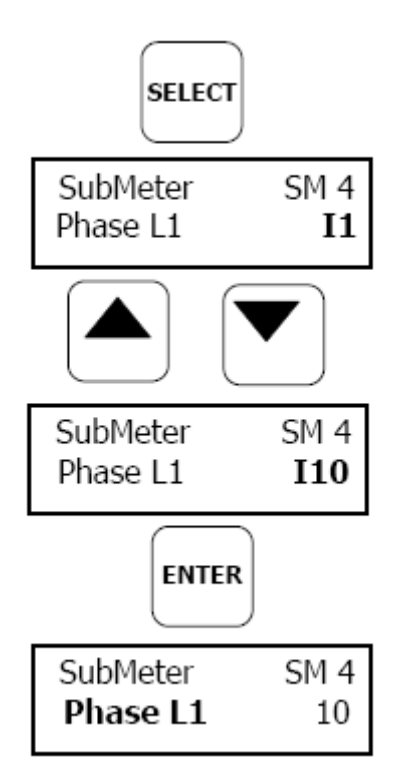

Como puede observarse, la manera de moverse por las opciones es similar y la secuencia de pulsaciones idéntica con la validación final mediante la tecla de ENTER.

En el ejemplo: se ha configurado el submedidor nº4 y su fase nº1 a la entrada de intensidad nº10.

| Etiqueta                         | Parámetro                                 | Opciones                          | P.Defect                  | o Descripción                                                                                       |
|----------------------------------|-------------------------------------------|-----------------------------------|---------------------------|----------------------------------------------------------------------------------------------------|
| Phase L1<br>Phase L2<br>Phase L3 | Intensidad<br>por fase, nº<br>de entrada  | I1–I36,<br>None = no<br>conectado | ver <sub>,1</sub><br>nota | Enlaza una entrada de<br>intensidad con el submedidor<br>correspondiente y su entrada de<br>tensión |
| ст                               | CT intensidad<br>de primario <sup>2</sup> | 1-10000 A                         | 50 A                      | Especifica el ratio del primario<br>de los trafos de intensidad de<br>cada submedidor               |

1 El analizador por defecto está configurado para 12 submedidores trifásicos.

 ${\bf 2}$  especificar los ratios asumiendo el 200% de sobre-escala es decir 50A para hasta

100A

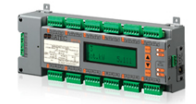

### **OTROS MENÚS:**

#### Reset:

## Reset

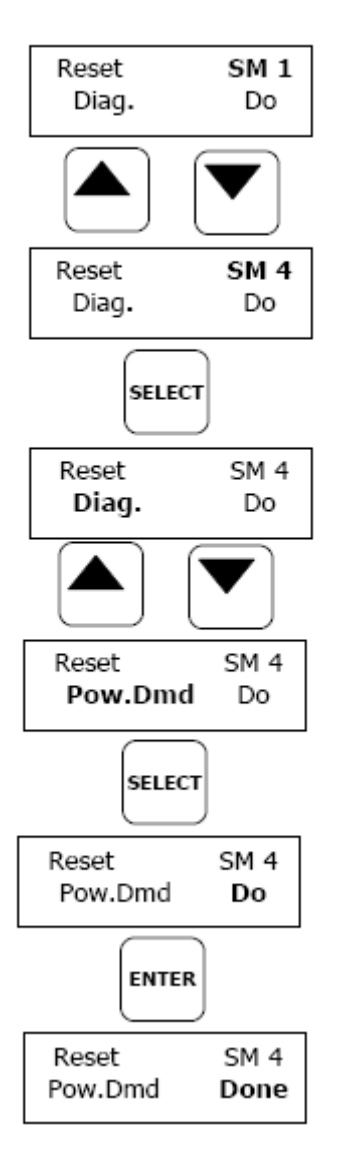

Permite resetear diversas opciones por cada submedidor: Diag. : Resetea el diagnóstico de estado. Pow.Dmd : Resetea las demandas de potencia.

Amp.Dmd : Resetea las demandas de intensidad.

Max.Dmd : Resetea las máximas demandas.

Para efectuar la acción debe pulsarse el botón ENTER hasta que aparezca el texto "Done" en lugar de "Do".

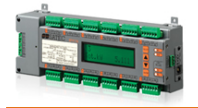

#### Reset:

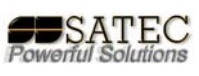

## Ajuste del reloj RTC:

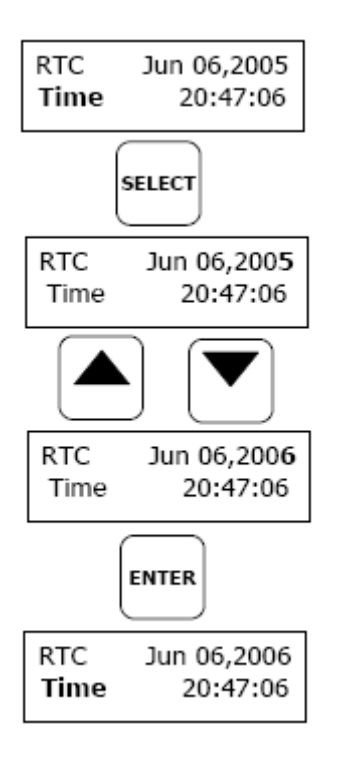

Sirve para poner en hora el reloj de manera manual.

#### Ajustes básicos:

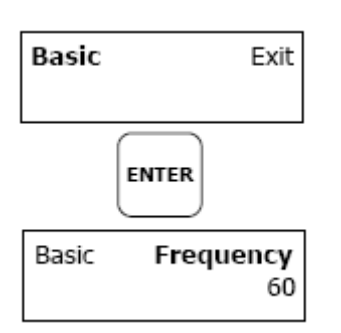

Permite realizar modificaciones de ciertos ajustes básicos de funcionamiento.

| Etiqueta  | Parámetro                                | Opciones                              | P.Defecto |
|-----------|------------------------------------------|---------------------------------------|-----------|
| Pt        | PT Ratio                                 | 1.0-6500.0                            | 1.0       |
| Frequency | Frecuencia<br>nominal                    | 50, 60 Hz                             | 60 Hz     |
| PowDmdPer | Bloque período<br>de demanda de<br>P     | 1, 2, 5, 10,<br>15, 20, 30,<br>60 min | 30        |
| Num.Per.  | № de bloques<br>en ventana<br>deslizante | 1-15                                  | 1         |
| VDmnPer.  | Período de<br>demanda de<br>tensión      | 0-9000 sec                            | 900       |

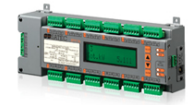

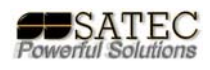

## Opciones de dispositivo:

## **Device Options**

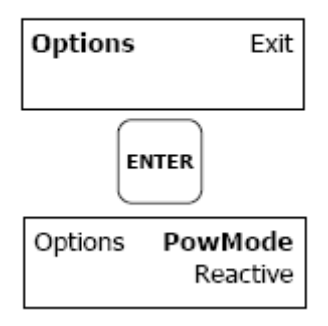

### Puertos de comunicaciones:

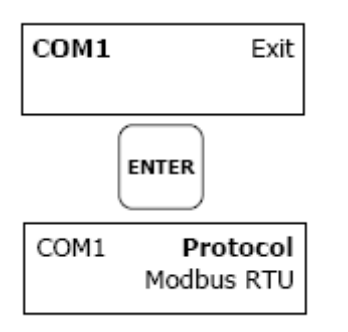

| Etiqueta      | Parámetro                      | Opciones                                         | P.Defecto     |
|---------------|--------------------------------|--------------------------------------------------|---------------|
| Protocol      | Protocolo de<br>Comunicaciones | Modbus RTU,<br>Modbus ASCII                      | Modbus<br>RTU |
| Interface     | Interfaz del<br>puerto         | RS485<br>RS485, RS232,<br>Modem,<br>Ethernet, RF | COM1<br>COM2  |
| Address       | Dirección del<br>equipo        | 1-247                                            | 1             |
| Baud rate     | Ratio baudios                  | 2.4-115.2 kbps                                   | 19.2 kbps     |
| Data/Prty     | Formato datos<br>y paridad     | 7E, 8N, 8E                                       | 8N            |
| Send<br>Delay | Retardo<br>transmisión         | 0-1000 ms                                        | 5 ms          |
| Chr.Tmout     | Timeout                        | 0-1000 ms                                        | 4 ms          |

## Ajustes de red local (Ethernet):

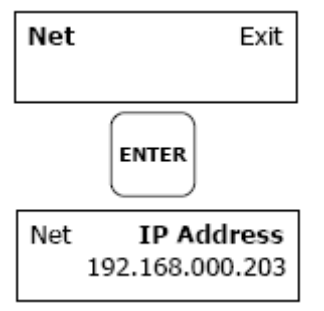

| Etiqueta    | Parámetro     | Descripción       |
|-------------|---------------|-------------------|
| IP Address  | 192.168.0.203 | Dirección IP      |
| Subnet Mask | 255.255.255.0 | Máscara de subred |
| Def.Gateway | 192.168.0.1   | Puerta de enlaçe  |

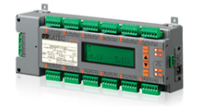

### Ajustes locales:

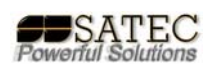

## Local Settings

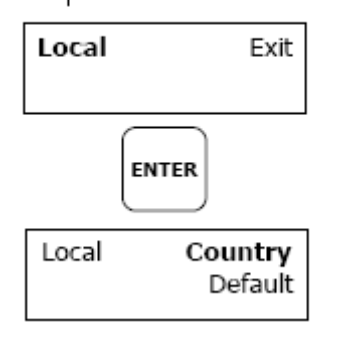

Permite realizar ajustes de parámetros locales como días de cambio de horario de verano e invierno.

### Control de acceso:

## Meter Security

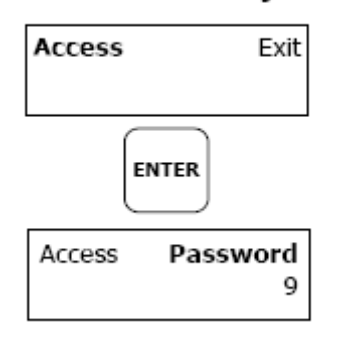

Permite modificar la clave de acceso, la clave de acceso por defecto es "9".

### Ajustes del display:

## **Display Settings**

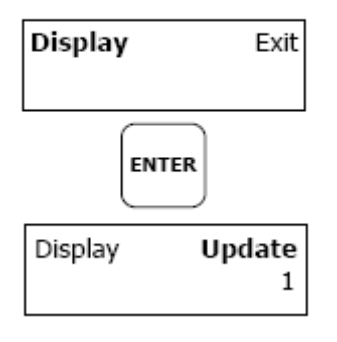

Permite modificar ajustes de visualización del display local, tales como: tiempo de refresco, visualización en bucle, retorno automático a pantalla principal y contraste.

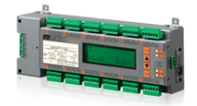

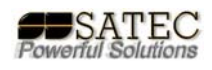

## AJUSTES BÁSICOS MEDIANTE EL SOFTWARE P.A.S.:

#### Sitio y configuración de comunicaciones:

Una vez instalado el software, será necesario dar de alta un nuevo sitio con la configuración de comunicaciones adecuada según sea el caso. Para esto recomendamos el manual concreto del software donde se explica y amplia esta información. El objeto de este manual es hacer mención a los ajustes específicos de este analizador.

#### Comunicación serie:

| ×                                                                                                    |
|----------------------------------------------------------------------------------------------------|
|                                                                                                    |
| Model: BFM136                                                                                                    |
| Instrument Options<br>Voltage Range: 480V+25%<br>CT S econdary: 50A<br>I4 CT S econdary:<br>Current Overrange: 200%<br>Analog Output:<br>Analog Output:<br>Memory Module:<br>Sites |
| OK Cancel Apply Help                                                                                                    |
| Protocol Setup                                                                                                    |
| Response Timeout: 3000 = [ms]<br>Break Timeout: 40 = [ms]<br>Retries [ 15 1 = [ms]<br>Transmission Delay: 10 = [ms]<br>Protocol: Modbus RTU                                        |
|                                                                                                    |

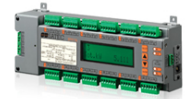

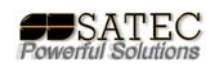

### Comunicación Ethernet:

| Configuration                                                                                                    | ×                                                   |
|----------------------------------------------------------------------------------------------------|-----------------------------------------------------|
| Instrument Setup Connection                                                                                                    |                                                     |
| Internet<br>O Dorrain Name:                                                                                                    |                                                     |
| ● [P Arkiness]         Wait for answer: 30 ⊕ [s           192         168         0         . 213           Betries [15]: 1         ⊕           Host Poit: 502         ⊕         Frotocol: Modbus RTU | ec] — Dialup Connection —<br>AutoDial<br>Connection |
| Serial Por: / Modem<br>Device: COM1 C<br>Phone Number: F                                                                                                    | onfigure Protocol Remote<br>Phones Connect Hangup   |
| OK                                                                                                    | Cancel Apply Heb                                    |

## Configuración Puertos de comunicación del analizador:

(una vez se establezca la comunicación por algún medio)

| BFM136_1 - Communication Setup                               | ×                          |  |  |
|--------------------------------------------------------------|----------------------------|--|--|
| Network Setur ExpertPower Client Setur BE Modern Setur Setur |                            |  |  |
|                                                              | ···                        |  |  |
|                                                              |                            |  |  |
|                                                              |                            |  |  |
| Port COM1                                                    |                            |  |  |
| Dest Code                                                    |                            |  |  |
| Port Setup                                                   | Modbus RTU                 |  |  |
|                                                              | RS_485                     |  |  |
| Device Address                                               | 1                          |  |  |
| Baud Rate                                                    | 115200                     |  |  |
| Data Format                                                  | 8N 👻                       |  |  |
| CTS                                                          | N/A                        |  |  |
| RTS                                                          | N/A                        |  |  |
| Response Delay, ms                                           | 5                          |  |  |
| Character Timeout, ms                                        | 4                          |  |  |
|                                                              |                            |  |  |
|                                                              |                            |  |  |
|                                                              |                            |  |  |
| Dean Courses Defeat                                          | Dink Court Descript        |  |  |
| Upen <u>Derault</u>                                          | <u>Elinit Seud Receive</u> |  |  |
| OK                                                           | Cancel Apply Help          |  |  |

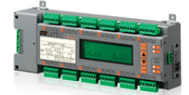

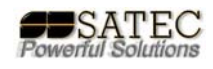

## En el caso del puerto Ethernet, se configurará mediante la siguiente pantalla:

| BFM136_1 - Communication Setup                                     |                     |  |
|--------------------------------------------------------------------|---------------------|--|
| Network Setup ExpertPower Client Setup BE Modern Setup Setup Setup |                     |  |
|                                                                    |                     |  |
|                                                                    |                     |  |
| Current Network                                                    | Settings            |  |
| Device IP Address                                                  | 192.168.3.213       |  |
| Network Subnet Mask                                                | 255 . 255 . 255 . 0 |  |
| Network Default Gateway                                            | 192.168.3.1         |  |
| MAC Address                                                        | 000800D20882        |  |
|                                                                    |                     |  |
| Network Se                                                         | tup                 |  |
| Device IP Address                                                  | 192.168.3.213       |  |
| Network Subnet Mask                                                | 255.255.255.0       |  |
| Network Default Gateway                                            | 192.168.3.1         |  |
| Use DHCP                                                           | NO 🔽                |  |
| TCP Service Port                                                   | N/A                 |  |
| Primary DNS IP Address                                             | 0.0.0.0             |  |
| Secondary DNS IP Address                                           | 0.0.0.0             |  |
|                                                                    |                     |  |
|                                                                    |                     |  |
| <u>Open</u> S <u>a</u> ve as <u>D</u> efault                       | Print Send Receive  |  |
| ОК                                                                 | Cancel Apply Help   |  |

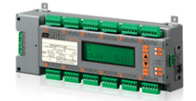

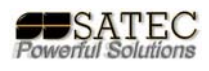

#### Configuración básica del analizador:

Esta función, común a cualquier equipo de SATEC Powerful Solutions se realizará mediante el siguiente sub-menú:

| BFM136 - General Setu | IP                                                                     |                | ×               |  |  |  |  |  |  |
|-----------------------|------------------------------------------------------------------------|----------------|-----------------|--|--|--|--|--|--|
| Basic Setup Channel   | Basic Setup Channel Assignments Control/Alarm Setpoints Local Settings |                |                 |  |  |  |  |  |  |
|                       |                                                                        |                |                 |  |  |  |  |  |  |
|                       | Basic Configuration                                                    |                |                 |  |  |  |  |  |  |
|                       | PT Ratio                                                               | 1.0            |                 |  |  |  |  |  |  |
| T                     | Primary Current, A                                                     | 50             |                 |  |  |  |  |  |  |
|                       | Nominal Frequency, Hz                                                  | 50 💌           |                 |  |  |  |  |  |  |
|                       | Demand Setup                                                           |                |                 |  |  |  |  |  |  |
|                       | Power Block Demand Reriod, min                                         | 15 💌           |                 |  |  |  |  |  |  |
|                       | Number of Blocks in Sliding Demand                                     | 1 💌            |                 |  |  |  |  |  |  |
|                       | Power Demand Sync Source                                               | N/A            |                 |  |  |  |  |  |  |
|                       | Volt Demand Period, sec                                                | 900            |                 |  |  |  |  |  |  |
|                       | Amp. Demand Period, sec                                                | 900            |                 |  |  |  |  |  |  |
|                       | TDD Setup                                                              | 1              |                 |  |  |  |  |  |  |
|                       | Maximum Demand Load Current, A                                         | N/A            |                 |  |  |  |  |  |  |
|                       | Device Options                                                         |                |                 |  |  |  |  |  |  |
|                       | Power Calculation Mode                                                 | S = f(P,Q) 💌   |                 |  |  |  |  |  |  |
|                       | Energy Roll Value                                                      | 100000000.0 🔽  |                 |  |  |  |  |  |  |
|                       | Energy LED Pulse Rate, Wh/pulse                                        | 5 40           |                 |  |  |  |  |  |  |
|                       | Energy LED Test                                                        | Disabled 📃 👻   |                 |  |  |  |  |  |  |
|                       | Energy LED Pulse Source                                                | SubMeter 1 🛛 💌 |                 |  |  |  |  |  |  |
|                       | Volts Scale, V                                                         | 600            |                 |  |  |  |  |  |  |
|                       |                                                                        |                | ·               |  |  |  |  |  |  |
| <u>0</u> pen          | S <u>a</u> ve as <u>D</u> efault <u>Print</u>                          | <u>S</u> end   | <u>R</u> eceive |  |  |  |  |  |  |
|                       | ОК                                                                     | Cancel         | pply Help       |  |  |  |  |  |  |

El analizador BFM tiene la particularidad de tener una pestaña específica para la asignación de canales como ya se comentó anteriormente, se recomienda que dicha asignación se haga, una vez establecida la comunicación mediante el software P.A.S..

Entre los parámetros básicos a programar:

PT Ratio: relación de transformación de tensión de haber TVs (alta tensión).

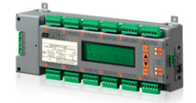

#### Asignación de canales a cada submedidor mediante P.A.S.:

La asignación de canales mediante P.A.S. se realizará en la siguiente pantalla una vez desplegada la asignación de canales:

| BFM136 - General Setup                                                 |                  |                 |                |           |                 | ×               |  |
|------------------------------------------------------------------------|------------------|-----------------|----------------|-----------|-----------------|-----------------|--|
| Basic Setup Channel Assignments Control/Alarm Setpoints Local Settings |                  |                 |                |           |                 |                 |  |
|                                                                        |                  | '               | ·              | _         | '               |                 |  |
|                                                                        |                  | Currer          | nt Channel As: | signments |                 | <b>▲</b>        |  |
|                                                                        | SubMeter         | Phase L1        | Phase L2       | Phase L3  | CT Primary, A   |                 |  |
|                                                                        | #1               | 11 💽            | 12 🔽           | 13 🔽      | 50              |                 |  |
|                                                                        | #2               | 14 💌            | 15 🛉           | 16 🔽      | 50              |                 |  |
|                                                                        | #3               | 17 💌            |                | 19 🔽      | 50              |                 |  |
|                                                                        | #4               | 110 🔽           | 111 🔽          | 112 🔽     | 50              |                 |  |
|                                                                        | #5               | 113 🗨           | 114 💌          | 115 💌     | 50              |                 |  |
|                                                                        | #6               | 110 🔽           | 117 🔹          | 10 💽      | 50              |                 |  |
|                                                                        | #7               | 119 🔽           | 120 🔽          | 121 🔽     | 50              |                 |  |
|                                                                        | #8               | 122 💌           | 123 💽          | 124 💽     | 50              |                 |  |
|                                                                        | #9               | 125 🔹 💌         | 126 💽          | 127 💽     | 50              |                 |  |
|                                                                        | #10              | 128 💌           | 129 🔽          | 130 🝷     | 50              |                 |  |
|                                                                        | #11              | 131 🗾           | 132            | 133 🚽     | 50              |                 |  |
|                                                                        | #12              | 134 💌           | 135 🚽          | 136 🛉     | 50              |                 |  |
|                                                                        | #13              | 💌               | 🔻              | 🛉         |                 |                 |  |
|                                                                        | #14              | 💌               | 🔻              | -+ 🔽      |                 |                 |  |
|                                                                        | #15              | 🔻               | 🔻              | +   •     |                 |                 |  |
|                                                                        | #16              | 💌               | 🔻              | \         |                 | -               |  |
|                                                                        | · \              |                 |                |           |                 |                 |  |
| <u>O</u> pen                                                           | S <u>a</u> ve as | <u>D</u> efault | <u>C</u> lear  | Print     | <u>S</u> end    | <u>R</u> eceive |  |
|                                                                        |                  |                 |                |           |                 |                 |  |
|                                                                        |                  |                 | OK             |           | ncel <u>App</u> | ly. Help        |  |

Para lo cual, en cada submedidor se asignará un canal de entrada de intensidad por cada fase, si la aplicación es monofásica sólo se asignará un canal a cada submedidor y por la fase adecuada de tensión en cada caso.

Estos mismos pasos pueden realizarse mediante la pantalla frontal del equipo, no obstante este modo es más sencillo y visual.

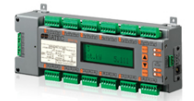

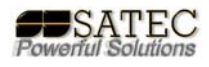

Del mismo modo podrá configurarse la corrección de transformación para los casos donde fuese necesario por la utilización de trafos especiales:

| BFM1 | 36 - Genera                       | al Setup                    |                                     |                                             | ×        |  |  |  |  |  |  |
|------|-----------------------------------|-----------------------------|-------------------------------------|---------------------------------------------|----------|--|--|--|--|--|--|
| Basi | c Setup ∫ Cł                      | hannel Assignments   Contro | l/Alarm Setpoints   Loc             | al Settings Transformer Correction          |          |  |  |  |  |  |  |
|      | Instrument Transformer Correction |                             |                                     |                                             |          |  |  |  |  |  |  |
|      | Channel                           | Ratio Correction<br>Factor  | Phase Angle Error,<br>(+/-) minutes | Select a transformer type<br>to preset a CT |          |  |  |  |  |  |  |
|      | V1                                | 1.000                       | 0                                   |                                             |          |  |  |  |  |  |  |
|      | V2                                | 1.000                       | 0                                   |                                             |          |  |  |  |  |  |  |
|      | ∀3                                | 1.000                       | 0                                   |                                             |          |  |  |  |  |  |  |
|      | ∨4                                |                             |                                     |                                             |          |  |  |  |  |  |  |
|      | 11                                | 1.200                       | 60                                  | LEM TT 100-SD splt-core CT                  |          |  |  |  |  |  |  |
|      | 12                                | 1.200                       | 60                                  | LEM TT 100-SD split-core CT                 |          |  |  |  |  |  |  |
|      | 13                                | 1.200                       | 60                                  | LEM TT 100-SD split-core CT 🛛 💌             |          |  |  |  |  |  |  |
|      | 14                                | 1.000                       | 0                                   |                                             |          |  |  |  |  |  |  |
|      | 15                                | 1.000                       | 0                                   |                                             |          |  |  |  |  |  |  |
|      | 16                                | 1.000                       | 0                                   |                                             |          |  |  |  |  |  |  |
|      | 17                                | 1.000                       | 0                                   |                                             |          |  |  |  |  |  |  |
|      | 18                                | 1.000                       | 0                                   |                                             |          |  |  |  |  |  |  |
|      | 19                                | 1.000                       | 0                                   |                                             |          |  |  |  |  |  |  |
|      | 110                               | 1.000                       | 0                                   |                                             |          |  |  |  |  |  |  |
|      | 11                                | 1.000                       | 0                                   |                                             |          |  |  |  |  |  |  |
|      | 112                               | 1.000                       | 0                                   |                                             | <b>-</b> |  |  |  |  |  |  |
|      | <u>O</u> pen                      | S <u>a</u> ve as            | <u>D</u> efault <u>P</u> r          | int <u>S</u> end <u>R</u> eceive            | 2        |  |  |  |  |  |  |
|      |                                   |                             | OK                                  | Cancel Apply                                | Help     |  |  |  |  |  |  |

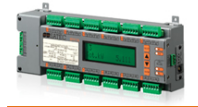

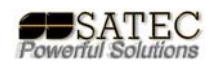

ANEXO A:

#### **Otras opciones programables:**

No es objeto de esta guía básica explicar el resto de apartados, puesto que son comunes a otros dispositivos de SATEC Powerful Solutions y están explicados en los diversos manuales del software, no obstante se detallan algunas pantallas de configuración de los distintos apartados.

#### Ajustes locales mediante P.A.S.:

| BFM136_1 - General Setup            |                            |                 | ×               |
|-------------------------------------|----------------------------|-----------------|-----------------|
| Basic Setup Contrcl/Alarm Setpoints | Local Settings Channel As: | signments       |                 |
|                                     | Time Zone Informat         | ion             |                 |
| Country                             |                            | Default 💌       |                 |
| Time Zone Of                        | fset, GMT +/- min          | N/A             |                 |
| Daylight Savin                      | gs Time (DST)              | Enabled 🔹       |                 |
| DST Start Mor                       | th                         | April 💌         |                 |
| DST Start We                        | ek                         | First 💌         |                 |
| DST Start We                        | ekday                      | Sunday 🚽        |                 |
| DST End Mont                        | h                          | October 🗾       |                 |
| DST End Wee                         | k                          | Last 💌          |                 |
| DST End Wee                         | kday                       | Sunday 💌        |                 |
| Time Curreline                      | Clock Synchronizati        |                 |                 |
|                                     | nization input             | NDA             |                 |
| <u>O</u> pen S <u>a</u> ve as       | De'aultPri                 | nt <u>S</u> enc | <u>B</u> eceive |
|                                     |                            | OK Cancel       | Apply Help      |

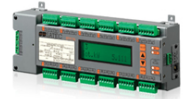

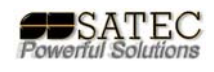

## Puntos de alarma y control mediante P.A.S.:

|                                                                           |                   | Contro           | ol/Alarm Setp    | ooints           |                  |        |  |
|---------------------------------------------------------------------------|-------------------|------------------|------------------|------------------|------------------|--------|--|
| No.                                                                       | Trigger parameter | Operate<br>limit | Release<br>limit | Operate<br>delay | Release<br>delay | Action |  |
| 1                                                                         | HGH I1 🗨          | 45.00            | 40.00            | 1.0              | 1.0              | NONE 💌 |  |
| 2                                                                         | LOW 12            | 40.00            | 45.00            | 1.0              | 1.0              | NONE 💌 |  |
| 3                                                                         | HGH KVV IMP       | 100.00           | 90.00            | 0.0              | 0.0              | NONE 💽 |  |
| 4                                                                         | HGH FREQ.         | 52.00            | 50.00            | 0.0              | 0.0              | NONE 💌 |  |
| 5                                                                         | MA                |                  |                  |                  |                  |        |  |
| 6                                                                         | MA                |                  |                  |                  |                  |        |  |
| 7                                                                         | NA                |                  |                  |                  |                  |        |  |
| 8                                                                         | NA                |                  |                  |                  |                  |        |  |
| 9                                                                         | NA                |                  |                  |                  |                  |        |  |
| 1U                                                                        | MA                |                  |                  |                  |                  |        |  |
| 11                                                                        | MA                |                  |                  |                  |                  |        |  |
| 12                                                                        | NA                |                  |                  |                  |                  |        |  |
| 13                                                                        | MA                |                  |                  |                  |                  |        |  |
| 14                                                                        | MA                |                  |                  |                  |                  |        |  |
| 15                                                                        | MA                |                  |                  |                  |                  |        |  |
| 16                                                                        | MA                |                  |                  |                  |                  |        |  |
| <u>Open</u> Save as <u>Clear</u> <u>Print</u> <u>Senc</u> <u>R</u> eceive |                   |                  |                  |                  |                  |        |  |

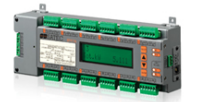

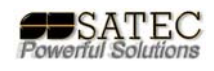

## Programación tarificación T.O.U. mediante P.A.S.:

| REMI136<br>Cnergy/<br>1<br>2<br>3<br>4<br>4<br>5<br>6<br>7<br>7<br>8<br>9<br>10<br>11<br>11<br>12<br>13<br>14 | Seminary/Toll Solution         Register Source List           Reg. ToU Diagneties         TOU Calendar           Seminary/Toll Registers         No. Source Piput           No. Source Piput         Mutple           1         No. Source Piput           2         No. Source Piput           4         No. Source Piput           6         No. Source Piput           7         No. Source Piput           8         No. Source Piput           9         No. Source Piput           11         No. Source Piput           12         No. Source Piput           13         No. Source Piput           14         No. Source Piput           15         No. Source Piput |                |                       |             |         |                   |      |                          | X) D/M136   | 1 - Enr         | regr/101 Sectup<br>regiment TOU Day Protect<br>Protect<br>Prote | Doo)<br>son<br>Start 1 | 1 Calendar<br>1 Cariff Pro<br>1 artiff Pro<br>1 artiff Pro<br>1 ar | file<br>De<br>To<br>2<br>2<br>5<br>1<br>1 | v Type<br>v Type<br>v Type<br>v<br>v<br>v<br>v<br>v<br>v<br>v<br>v<br>v<br>v<br>v<br>v<br>v | De<br>Save<br>De<br>Bec | en<br>dt<br>e Al<br>nd<br>eève | ×             |          |
|----------------------------------------------------------------------------------------------------|----------------------------------------------------------------------------------------------------|----------------|-----------------------|-------------|---------|-------------------|------|--------------------------|-------------|-----------------|----------------------------------------------------------------------------------------------------|------------------------|----------------------------------------------------------------------------------------------------|-------------------------------------------|---------------------------------------------------------------------------------------------|-------------------------|--------------------------------|---------------|----------|
| 10                                                                                                    |                                                                                                    | en             | Save at               |             | Delau   |                   |      | <u>S</u> end <u>B</u> ec | eive        |                 |                                                                                                    |                        |                                                                                                    |                                           |                                                                                             |                         |                                |               |          |
|                                                                                                    |                                                                                                    |                |                       |             |         | OK                |      | Cancel (200)             |             | Help            |                                                                                                    |                        |                                                                                                    |                                           | [                                                                                           | OK Canc                 | e [                            | <u>A</u> pply | Help     |
| BFM<br>Er                                                                                                    | 136<br>hergy.                                                                                                    | - Enei<br>/TOU | r <b>gy</b> /<br>Regi | t <b>OU</b> | Set     | cup<br>)U Daily P | rofi | les TOU Cal              | end         | ar              |                                                                                                    |                        |                                                                                                    |                                           |                                                                                             |                         |                                |               | ×        |
| Γ                                                                                                    |                                                                                                    |                |                       |             |         |                   |      |                          | Т           | 0U Calendar     | _                                                                                                    |                        | _                                                                                                    |                                           |                                                                                             |                         |                                |               |          |
|                                                                                                    | No.                                                                                                    | Seas           | :on                   | Da<br>Typ   | y<br>De | Week<br>of Mont   | h    | Weekday                  |             | Til<br>VVeekday |                                                                                                    | Month                  |                                                                                                    | Dar                                       | Ÿ                                                                                           | Til<br>Morth            |                                | Til<br>Day    |          |
|                                                                                                    | 1                                                                                                    | #1             | -                     | #1          | T       |                   | •    | Vonday                   | •           | Frday           | •                                                                                                    |                        | •                                                                                                    |                                           | •                                                                                           |                         | -                              | 1             | -        |
|                                                                                                    | 2                                                                                                    | #1             | •                     | #2          | •       |                   | •    | Saturday                 | •           | Sunday          | •                                                                                                    |                        | •                                                                                                    |                                           | ▼                                                                                           |                         | •                              | 1             |          |
|                                                                                                    | 3                                                                                                    | #1             | •                     | #2          | •       |                   | •    |                          | •           |                 | •                                                                                                    | January                | •                                                                                                    | 1                                         | •                                                                                           |                         | •                              | 1             |          |
|                                                                                                    | 4                                                                                                    | #1             | Ŧ                     | #2          | Ŧ       | Last              | Ŧ    | Nonday                   | •           |                 | Ŧ                                                                                                    | May                    | Ŧ                                                                                                    |                                           | ٠                                                                                           |                         | -                              | 🖪             |          |
|                                                                                                    | 5                                                                                                    | #1             | •                     | #2          | •       |                   | •    |                          | •           |                 | •                                                                                                    | July                   | •                                                                                                    | 4                                         | •                                                                                           |                         | •                              |               |          |
|                                                                                                    | 6                                                                                                    | <b>#</b> 'l    | •                     | #2          | •       | First             | •    | Nonday                   | •           |                 | •                                                                                                    | September              | •                                                                                                    |                                           | •                                                                                           |                         | •                              | 🗈             |          |
|                                                                                                    | 7                                                                                                    | #1             | •                     | #2          | ▼       | Fourth            | •    | Thursday                 | •           |                 | •                                                                                                    | November               | •                                                                                                    |                                           | ▼                                                                                           |                         | -                              | 1             |          |
|                                                                                                    | 8                                                                                                    | #1             | •                     | #2          | •       |                   | •    |                          | •           |                 | •                                                                                                    | December               | •                                                                                                    | 25                                        | •                                                                                           |                         | •                              | 1             |          |
|                                                                                                    | 9                                                                                                    |                | -                     |             |         |                   |      |                          |             |                 |                                                                                                    |                        |                                                                                                    |                                           |                                                                                             |                         |                                |               |          |
|                                                                                                    | 10                                                                                                    |                | •                     |             |         |                   |      |                          |             |                 |                                                                                                    |                        |                                                                                                    |                                           |                                                                                             |                         |                                |               |          |
|                                                                                                    | 11                                                                                                    |                | -                     |             |         |                   |      |                          |             |                 |                                                                                                    |                        |                                                                                                    |                                           |                                                                                             |                         |                                |               |          |
|                                                                                                    | 12                                                                                                    |                | -                     |             |         |                   |      |                          |             |                 |                                                                                                    |                        |                                                                                                    |                                           |                                                                                             |                         |                                |               |          |
|                                                                                                    | 13                                                                                                    |                | •                     |             |         |                   |      |                          |             |                 |                                                                                                    |                        |                                                                                                    |                                           |                                                                                             |                         |                                |               |          |
|                                                                                                    | 14                                                                                                    |                | -                     |             |         |                   |      |                          |             |                 |                                                                                                    |                        |                                                                                                    |                                           |                                                                                             |                         |                                |               |          |
|                                                                                                    | 15                                                                                                    |                | -                     |             |         |                   |      |                          |             |                 |                                                                                                    |                        |                                                                                                    |                                           |                                                                                             |                         |                                |               |          |
|                                                                                                    | 16                                                                                                    |                | -                     |             |         |                   |      |                          |             |                 |                                                                                                    |                        |                                                                                                    |                                           |                                                                                             |                         |                                |               | <b>T</b> |
|                                                                                                    |                                                                                                    |                | Op                    | en          |         | S <u>a</u> ve     | as   |                          | <u>J</u> ea | r               | <u>P</u> ri                                                                                                    | nt                     | )<br>Par                                                                                                    | gend                                      |                                                                                             |                         | evie                           |               | alp      |
|                                                                                                    |                                                                                                    |                |                       |             |         |                   |      |                          |             |                 | 5                                                                                                    |                        | Jan                                                                                                    | Cei                                       | ┛.                                                                                          | Rhhà                    |                                |               | cih      |

En el caso concreto del equipo BFM deberá repetirse por cada submedidor.

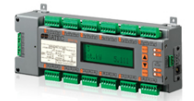

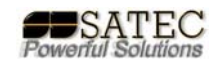

## Ficheros de datos mediante P.A.S.:

| BFM136 - Log | Setup    | )                         |   |                       |                   |       |                     | ×    |
|--------------|----------|---------------------------|---|-----------------------|-------------------|-------|---------------------|------|
| Data Recorde | 91       |                           |   |                       |                   |       |                     |      |
|              |          |                           |   |                       |                   |       |                     |      |
|              | Logi     | No: Name:                 |   |                       |                   |       |                     |      |
|              | <u> </u> |                           |   |                       |                   |       |                     |      |
|              |          |                           |   |                       |                   |       |                     |      |
|              |          |                           | _ |                       |                   |       |                     |      |
|              | No       | Group                     |   | Data Log<br>Parameter | Param             | Group | Parameter           |      |
|              | 1        | SUMMARY REGS              | • | SUM REG1              | 9                 | N/A   | N/A                 |      |
|              | 2        | TOU REG1                  | • | TOU REG1 TRF1         | 10                | N/A   | N/A                 |      |
|              | 3        | TOU REG1                  | • | TOU REG1 TRF2         | 11                | N/A   | N/A                 |      |
|              | 4        | TOU REG1                  | - | TOU REG1 TRF3         | 12                | N/A   | N/A                 |      |
|              | 5        | AVR TOTAL                 | Ŧ | KVV 💽                 | 13                | N/A   | N/A                 |      |
|              | 6        | SUMM SVV DMD              | Ŧ | SUM REG1 SVV DMD      | • 14              | N/A   | N/A                 |      |
|              | 7        | N/A                       |   | N/A                   | 15                | N/A   | N/A                 |      |
|              | 8        | N/A                       |   | N/A                   | 16                | N/A   | N/A                 |      |
|              |          |                           |   |                       |                   |       |                     |      |
|              |          |                           |   |                       |                   |       |                     |      |
|              |          |                           |   |                       |                   |       |                     |      |
|              | _        | <u>Upen</u> <u>Save a</u> | s | <u>Liear</u>          | iear A <b>l</b> i |       | end <u>H</u> eceive |      |
|              |          |                           | _ |                       |                   |       |                     |      |
|              |          |                           |   |                       |                   | OK    | Cancel <u>Apply</u> | Help |

## Diagnósticos del equipo mediante P.A.S.:

| BFM136_1 - Device Co | ntrol                          |        |                 | × |
|----------------------|--------------------------------|--------|-----------------|---|
| Device Diagnostics   |                                |        |                 |   |
|                      |                                |        |                 |   |
|                      | Device Diagnostic              | s      |                 |   |
|                      | Device Fault                   | Status |                 |   |
|                      | Critical Error                 |        |                 |   |
|                      | Permanent Fault (critical)     |        |                 |   |
|                      | RAM/Data Fault                 |        |                 |   |
|                      | HW Watchdog Reset              | ~      |                 |   |
|                      | DSP/Sampling Fault             |        | <u>C</u> lear   |   |
|                      | CPU Exception                  |        |                 |   |
|                      | Run-time Error                 |        | <u>H</u> eceive |   |
|                      | SW Watchdog Reset              |        | 4               |   |
|                      | Power Down                     | ¥      |                 |   |
|                      | Device Reset                   |        |                 |   |
|                      | Configuration Reset            |        |                 |   |
|                      | RTC Fault (critical)           |        | 4               |   |
|                      | Configuration Fault (critical) |        |                 |   |
|                      |                                |        |                 |   |
|                      | Expanded Memory Fault          |        |                 |   |
|                      |                                |        | ▼               |   |
|                      |                                |        |                 |   |
|                      | OK                             | Cancel | Apply Help      |   |

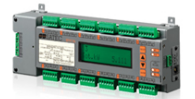

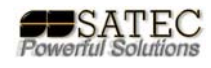

## Ajuste del reloj, reset y administración mediante P.A.S.:

| BFM136 - Real Tir | ne Clock      |          | ×     |
|-------------------|---------------|----------|-------|
| PC time:          | 21:09:40 26/0 | 3/07 MON | Read  |
| Device time:      | 21:09:40 26/0 | 3/07 MON | ક્ય   |
|                   |               |          | Close |
|                   | Continuous    | Stop     |       |

|                         | Reset Energy                   |  |
|-------------------------|--------------------------------|--|
|                         | Reset Max. Demands             |  |
|                         | Reset Summary/TOU Energy       |  |
|                         | Reset Summary/TOU Max. Demands |  |
|                         | Reset Counters                 |  |
| et Min/Max Demands      | Clear Min/Max Log              |  |
|                         | Clear Event Log                |  |
| 🗹 All Demands           | Clear Data Log                 |  |
| Power Demands           | Clear Waveform Log             |  |
| Volt and Ampere Demands | Clear SOE Log                  |  |
| Volt Demands            | Clear PO Log                   |  |
| Ampere Demands          | Clear Fault Log                |  |
| Harmonic Demands        |                                |  |
| OK Cancel               | Clear All Log Files            |  |

| BFM136_1 - Change Password  |  |  |  |  |  |  |  |
|-----------------------------|--|--|--|--|--|--|--|
| New password: *****         |  |  |  |  |  |  |  |
| Confirm new password: ***** |  |  |  |  |  |  |  |
| Enable network protection   |  |  |  |  |  |  |  |
| Send Cance                  |  |  |  |  |  |  |  |

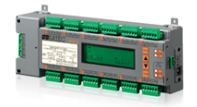

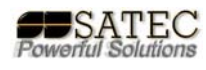

ANEXO B:

#### Especificaciones técnicas:

Equipo sólo válido para utilización en interiores.

Valido para entornos con polución hasta tipo 2.

Temperatura de operación de -20ºC a 60ºC.

Temperatura de almacenamiento: -25ºC a 80ºC.

Humedad de 0% a 95% sin condensación.

Altitud 2.000m. máximo.

Ratios de Entrada:

| Parameter                               | Value                               |
|-----------------------------------------|-------------------------------------|
| Frecuencia Fundamental                  | 50/60Hz                             |
| Tensión AC                              | 4 hilos, 3 fases + neutro           |
| Tensión de referencia                   | (115) 88-136 VAC ó                  |
|                                         | (230/277) 176320 VAC                |
| Máx. tensión fase a neutro              | 320 V.                              |
| Máx. tensión fase a fase                | 544 V.                              |
| Consumo por fase                        | <1,5 W.                             |
| Consumo por medida de tensión y         | Máx. potencia aparente consumida    |
| fuente de alimentación.                 | de la línea <10VA                   |
|                                         |                                     |
| Aislamiento                             | 2,5 kV RMS a 50Hz 1min              |
|                                         | Corriente de fuga <0,005A por circ. |
|                                         | Impulso 1.2/50micro s 6 kV          |
| Ratio fusible                           | 6 A, 600V                           |
| Intensidad AC                           | 36 circuitos de intensidad          |
| Máx intensidad medible Imax             | 400 A                               |
| Test intensidad                         | 15 A                                |
| Máxima sobre-intensidad para 0,5 ciclos | 3.000 A                             |
| de la frecuencia nominal                |                                     |
| Consumo por fase                        | <1 VA                               |
| Aislamiento                             | 2,5 kV RMS a 50Hz 1min              |
|                                         |                                     |
| Display LCD                             |                                     |
| No. de Dígitos                          | 2 líneas 16 dígitos por línea       |
|                                         |                                     |
| Duración de la memoria no volátil       | 20 años                             |
| Duración RTC sin tensión                | 24 horas mínimo 1 semana típico     |
| Botones                                 | 4                                   |
| Terminal de entrada de tensión          | 10 AWG máx.                         |

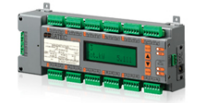

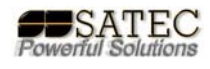

Cumplimiento de normativas:

EN50081-2 Generic Emission Standard - Industrial Environment EN50082-2 Generic Immunity Standard - Industrial Environment UL61010-1 EN55022: 1994 Class A EN61000-4-2 ENV50140: 1983 ENV50204: 1995 (900MHz) ENV50141: 1993 EN61000-4-4:1995 EN61000-4-8: 1993

Especificaciones de medida:

| Parámetro             | Escala completa @                                           | Precisión _                                       |                       |                                                      | Dango                                                 |
|-----------------------|-------------------------------------------------------------|---------------------------------------------------|-----------------------|------------------------------------------------------|-------------------------------------------------------|
|                       | Rango de entrada                                            | % lectura                                         | % FS                  | Condiciones                                          | nango                                                 |
| Tensión               | V <sub>L</sub> = 230V                                       | 0.3                                               | 0.05                  | 184 to 260 V                                         | 0 a Vmax= 600 V                                       |
| Intensidad línea      | Intensidad inst.<br>transform. CTs<br>I <sub>L</sub> = 100A | 0.5                                               | 0.05                  | 1 to 100% FS                                         | 0 a CT intensidad prim.<br>Intensidad mín. 0,1%<br>FS |
| Potencia activa       | 2 × Vmax × IL/1000,<br>kW                                   | 1                                                 | 0.02                  | PF  ≥ 0.5 1                                          | -120.000 a 120.000<br>kW                              |
| Potencia reactiva     | 2 × Vmax × IL/1000,<br>kvar                                 | 1                                                 | 0.02                  | PF  ≤ 0.9 <sup>1</sup>                               | -120.000 a 120.000<br>kvar                            |
| Potencia aparente     | $2 \times \text{Vmax} \times I_{\text{L}}/1000,$ kVA        | 1                                                 | 0.02                  | PF  ≥ 0.5 1                                          | 0 a 120.000 kVA                                       |
| Factor de potencia    | 1.0                                                         | -                                                 | 1.0                   | PF  ≥ 0.5, I ≥ 2% FSI                                | -0.999 a +1.000                                       |
| Frecuencia            |                                                             | 0.02                                              | -                     | 50 Hz: 39.00 to 65.00 Hz<br>60 Hz: 45.00 to 70.00 Hz | 39 Hz hasta 70 Hz                                     |
| Energía activa imp. 👎 |                                                             | Class 1.0 según condiciones por IEC 62053-21:2003 |                       |                                                      | 0 a 99,999,999.9 kWh                                  |
| Energía reactiva      |                                                             | Class 1.0 segú                                    | in condicior          | 0 a 99,999,999.9                                     |                                                       |
| Imp./exp.             | 1                                                           | [[PF] ≤ 0.9                                       | in condicior          | kvarn                                                |                                                       |
| Energia aparente      |                                                             | Class 1.0 segu                                    | U a 99,999,999.9 kVAh |                                                      |                                                       |

1 @ 80% a 115% de la tensión a escala completa y 1% a 100% de la intensidad a escala completa

NOTAS:

1. La presición se expresa como +/- (% de la lectura + % a escala completa) +/- 1 dígito. Esto no incluye imprecisiones generadas por el usuario y los trafos amperimétricos. La precisión se calcula para medidas de 1 s promedio.

2. Se asume: señales de tensión e intensidad con THD </= 5% para kvar, kVA y PF; con temperatura de referencia de 20ºC a 26ºC.

3. El error típico es menor que el máximo aquí indicado.

4. La precisión del equipo sin CTs cumple norma IEC 6205322 clase 0,5S.

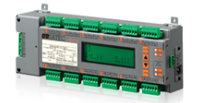

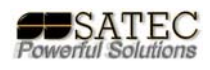

## Tabla de anotación de asignaciones de canal:

|    | Sub-medidor | nº entrada | Color cable | nº cable | Fase |
|----|-------------|------------|-------------|----------|------|
| 1  |             |            |             |          |      |
| 2  |             |            |             |          |      |
| 3  |             |            |             |          |      |
| 4  |             |            |             |          |      |
| 5  |             |            |             |          |      |
| 6  |             |            |             |          |      |
| 7  |             |            |             |          |      |
| 8  |             |            |             |          |      |
| 9  |             |            |             |          |      |
| 10 |             |            |             |          |      |
| 11 |             |            |             |          |      |
| 12 |             |            |             |          |      |
| 13 |             |            |             |          |      |
| 14 |             |            |             |          |      |
| 15 |             |            |             |          |      |
| 16 |             |            |             |          |      |
| 17 |             |            |             |          |      |
| 18 |             |            |             |          |      |
| 19 |             |            |             |          |      |
| 20 |             |            |             |          |      |
| 21 |             |            |             |          |      |
| 22 |             |            |             |          |      |
| 23 |             |            |             |          |      |
| 24 |             |            |             |          |      |
| 25 |             |            |             |          |      |
| 26 |             |            |             |          |      |
| 27 |             |            |             |          |      |
| 28 |             |            |             |          |      |
| 29 |             |            |             |          |      |
| 30 |             |            |             |          |      |
| 31 |             |            |             |          |      |
| 32 |             |            |             |          |      |
| 33 |             |            |             |          |      |
| 34 |             |            |             |          |      |
| 35 |             |            |             |          |      |
| 36 |             |            |             |          |      |
|    |             |            |             |          |      |

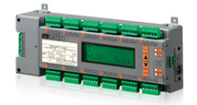

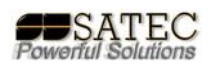

Ante cualquier consulta, no dude en ponerse en contacto con su distribuidor autorizado o con www.satec-global.es, satec@satec-global.es.

o en el teléfono: +34 91 881 50 50.

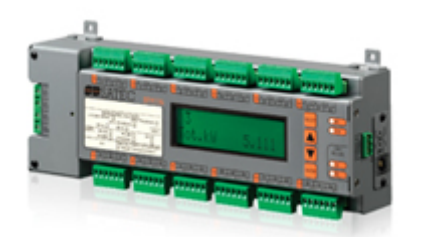